# 1.計算式

水路中任意点の総水頭は上下流任意点の総水頭に、2点間におこった損失を加えたもとするベルヌーイの定理によって水面を追跡する。

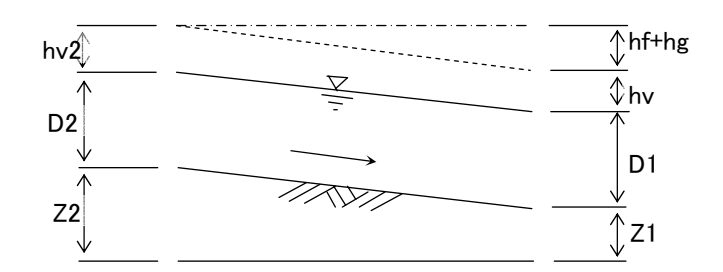

Z1 + D1 + hv1 + hf + hg = Z2 + D2 + hv2

Z:基準面から水路底までの深さ(m) D:水深(m) hv:速度水頭(m) hf:2点間におこった摩擦水頭損失(m) hg:2点間におこったその他の水頭損失(m)

 $hv1 = V1^2/2g \cdot \alpha$  V1 = Q/A1

 $hv2=V2^2/2g \cdot \alpha$  V2=Q/A2

$$hf = \frac{1}{2} \cdot \frac{1}{2} \cdot \frac{1}{2} \cdot \frac{1}{2} \cdot \frac{1}{2} \cdot \frac{1}{2} + \frac{1}{2} \cdot \frac{1}{2} \cdot$$

ここに、 A:通水断面積(m<sup>2</sup>) Q:流量(m<sup>3</sup>/s) P:潤辺長(m) R:径深(m) n:粗度係数  $\alpha:平均流速の補正係数 0.95~1.10で通常1.0を用いる。$ L:区間距離(m)

その他損失計算

注)その他の損失は土地改良事業の水路設計では用いることがありますが、一般の河道計画では考慮しないのが通例です。 一般河川では急縮・急拡などは、6.不等流計算の注意点に述べるように死水域の考えで考慮しています。

hg = hgc + hge + hse + hsc + hgk

| NO | 式の説明                                                   |
|----|--------------------------------------------------------|
| 1  | hge:漸縮損失=0.2×(V1 <sup>2</sup> /2g-V2 <sup>2</sup> /2g) |
| 2  | hgc:漸拡損失=0.3×(V2 <sup>2</sup> /2g-V1 <sup>2</sup> /2g) |
| 3  | hsc:急縮損失={0.4857-0.4857·(A1/A2)}×V1 <sup>2</sup> /2g   |
| 4  | hse:急拡損失=(1-A2/A1) <sup>2</sup> ×V2 <sup>2</sup> /2g)  |
| 5  | hgk:入力した値(K2)を使う式 例:K2*V2 <sup>2</sup> /2g             |

フルード数の計算式

水流が分割して流下する場合、流下断面ごとに流積・潤辺を求め流量を計算します。 流速はそれぞれの断面ごとに異なりますが出力の簡素化のため合計流量を合計流積で 割り戻して表示します。またフルード数も合計した流積、水面巾、流量を用いて計算します。

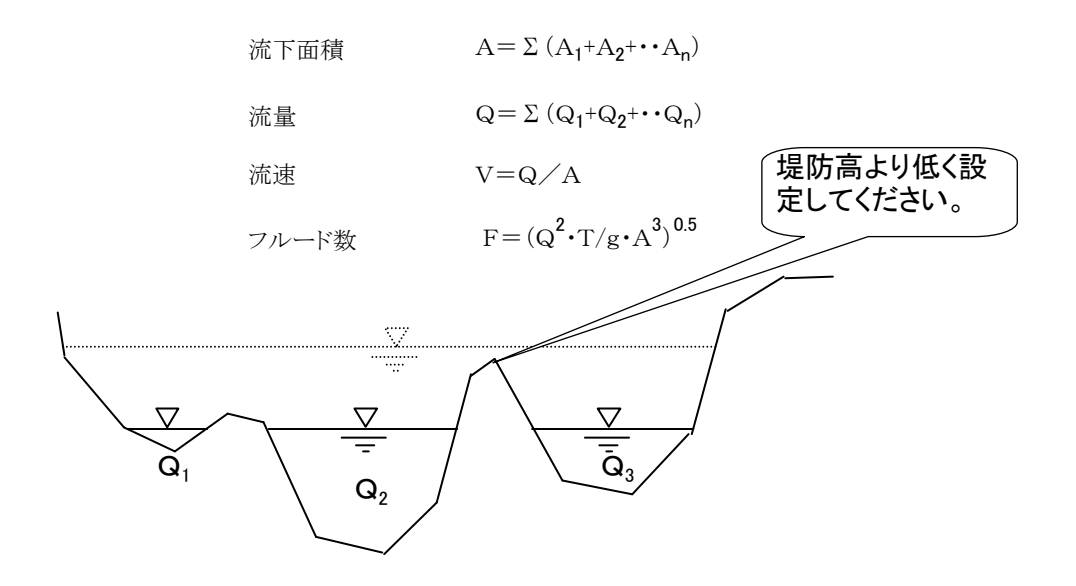

分割される断面は最大40断面まで可能です。

### 3.常流計算と射流計算について

不等流計算の場合常流は下流水位に支配断面を持つため下流水位を設定し計算します。射流は逆に上流より計算します。 本プログラムは常流と射流の混合した計算をするため、いずれの場合でも断面は下流測点より入力します。

水路が常流か射流かは計算しないと解らない為、まず下流部より常流計算します。このときフルード数が1以下になる区間に ついては限界水深F=1として水面を追跡します。

次に上流よりF=1の地点が見つかるたびに射流の計算を行います。

従って断面を入れ替えることなく常流と射流の混合した水面を追跡することができます。

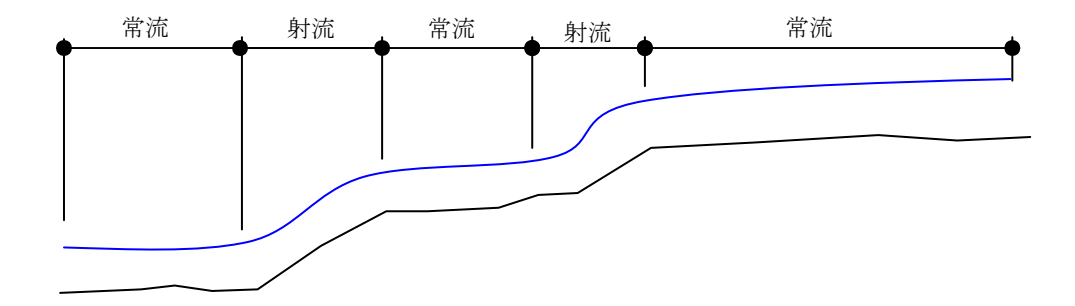

## 4.不等流計算手順

メニー画面

| Microsoft Excel | - 不等流計算 II 70120.                      | xls<br>₹3.00                       |                                        |                                                           |                                                          | 破回ナスカレア/おち                                                                            |     |
|-----------------|----------------------------------------|------------------------------------|----------------------------------------|-----------------------------------------------------------|----------------------------------------------------------|---------------------------------------------------------------------------------------|-----|
|                 | ₩₩₩₩₩₩₩₩₩₩₩₩₩₩₩₩₩₩₩₩₩₩₩₩₩₩₩₩₩₩₩₩₩₩₩₩₩₩ | #XQ &XQ 9<br>X ⊡a PA • 37   "      | -π <u>(</u> ) - μ <u></u> , Σ ·        |                                                           | 5% 🕞 👩 📜 : MS P 🕉                                        | ansex03000000<br>> 11 •   <b>B</b> Z U   ■                                            |     |
| BI              | <ul> <li>✓ fx</li> </ul>               |                                    |                                        | 21 21 20 0                                                |                                                          |                                                                                       |     |
|                 | 1                                      |                                    | Cp.Support 株式会社                        | ビーアイティ                                                    |                                                          |                                                                                       |     |
|                 | EXCEL不管                                | 等流計算Ⅱ                              | Ver7.01.20                             |                                                           |                                                          |                                                                                       |     |
| (1)             | 断面データ                                  | 1                                  | 計算結果 1                                 | ]                                                         | 断面の入力作成                                                  | 度標形を画面で確認しながら入力します                                                                    |     |
|                 | 表題                                     | 〇〇河川不等流計算                          |                                        |                                                           | 新面データは3シートまで登録<br>新面の入力・修正・削除はシー<br>付け、削除はセル範囲を指定        | aできます。<br>ートを直接操作してもかまいません。コピー・貼り<br>じて、EXCELの機能を活用してくだおい。                            |     |
|                 | 開始断面<br>終了断面<br>始点水位①                  | NO= 1<br>NO= 15<br>)用 WL= 40.379 ② | 2.14K<br>2.40K<br>②射流用WL=              | 1                                                         | 新面データ 新面デ<br>1 2                                         | ータ 断面データ 新面データ<br>3 初期化                                                               | (2) |
|                 | 収東水頭許<br>最大収東回<br>亚物 法連続               | F容誤差 0.00001 m<br>1数 30 回          |                                        |                                                           | 断面の出力                                                    | 開始時面NO~終了断面NO区間について新<br>面形状及びAY座標を出力します。                                              |     |
|                 | 十均加速和                                  |                                    |                                        |                                                           | 補足説明                                                     | 損失ロス計算式及び計算手順の概略説明                                                                    |     |
|                 | ①不等流計算<br>(常流)                         | ②限界水深                              | <ul> <li>③不等流計算<br/>(射流)</li> </ul>    | ④等流水深                                                     | 表題 000河                                                  | 川等法計省                                                                                 |     |
|                 | 下流から計算し収束<br>しない区間は限界水                 | 限界水深を計算しま<br>す。                    | 射流の計算方法は次<br>の2とうりあります。                | 最深河床勾配及び流<br>重より等流水深を計                                    | 余裕高 1 m                                                  | 新面データは不等流と共有し結果は<br>業等は算結果の一ト商品                                                       |     |
|                 | 深で上流へ計算しま<br>す。                        |                                    | 1. 常流・射流が温在<br>する場合はのを実行<br>してから計算します。 | 算します。<br>河床勾配が逆勾配に<br>なる場合などは前後<br>の河床勾配を参考に<br>して等流勾配を断面 | 結果クリアの等流流下                                               | 能力 結果プレビュー 流下能力図                                                                      |     |
|                 | 結果プレビュー<br>(印刷)                        | 水位羅斯図                              | 2. 全区間射流での検<br>討はのを実行してから<br>計算します。    | テーダで指定してくた<br>おい                                          | このシートはシェアウ<br>固定されていますの<br>てくたれい。パスワー<br>http://bit.vvte | エアーです。祖唐係券0.025、計算新面が15に<br>でパスワードを取得し保護解除ポタンをクリックし<br>ド取得はホームページを参照ください。<br>net 保護解除 |     |
|                 |                                        |                                    |                                        |                                                           |                                                          |                                                                                       |     |
|                 | */計算中)不等法計                             | +質/販面作成/完用                         | 《版面/水位追跡网》                             | (新面出力 /新面子-                                               | - 41 / 斯面データ2 / 斯面デー                                     | - 43 /計管結果1 /計管結果2   4                                                                | 1   |
|                 |                                        |                                    | and protocols and all that p           |                                                           |                                                          | A - Mar Weinlasse Mar Meinerstein [ 4                                                 |     |

- (1) 断面データおよび計算結果NOを入力します。NOは1~3を選択できます。 このNOは シートバーの断面データ1,2,3及び計算結果1,2,3に対応しています。-
- (2) 新規データ作成の場合断面を初期化します。
- (3) 断面データの入力

断面の入力は常流・射流とも下流断面から順に入力してください。

断面データの入力は(3-1)座標を画面で確認しながら入力する方法と(3-2)直接データシートに記入する方法を選択できます。 最初で慣れていない場合は画面入力の方がわかり易いと思います。

(3-1) 画面入力の場合

断面データ:登録するシートのNOです。

- 登録コード : 断面にコードNOをつけて保存するものです。NOは1から始まり180まで登録できます。
- 測
- 点 : 英数文字で自由に記入します。 離 : 下流測点からの区間距離を入力、始点コードNO1の場合は0になります。 区間距離
- :水路低高のところで2列セルがありますが、左は自動的に入力Y座標値の最低高を表示します。この値でよければ 水路底高
  - 右セルは空欄にし、異なる場合のみ入力します。(断面形状が一定で水路底高だけ変化する場合に便利です。)

#### 流 量 : その測点の流量を指定します。

┏ 水位:計算結果水位を表示します。河川横断プロットの水位として利用します。

| C2        |     | -     | fx 7   | _      |          |      |    |         |                  | ~ ~   |           |         |       |           |          |         |       |
|-----------|-----|-------|--------|--------|----------|------|----|---------|------------------|-------|-----------|---------|-------|-----------|----------|---------|-------|
|           |     | 1     | §      |        | <b>A</b> |      |    |         |                  |       |           |         | Cp.   | Support   | \$式会社    | ビーアイテ   | 4     |
|           |     | 7     | 0.0014 | 水位     | 断        | 面登録  | 展る | -<br>Et | 画断面の             | り作成   | 0.見況座標    | 断面に対して  | 計画横断勾 | 182 で新雨座# | 豊を作成しま   | t ज)    |       |
| 医醋野雄鱼     | a i | -     | 2.20K  | 45.123 | <u> </u> | _    |    | 24.0    | 前田市左側×市          | 10 I  | 2         | (IL TAK |       |           |          |         |       |
| 水路底高EL(   | (m) | 0.000 | 43     |        | 定        | 形断面  |    | 51E     | 5河床 Y座           | 標     | 0.5       | 計画河.    | * 65  | 面作成 鹰     | 標置換      | 置物キャン   | セル    |
| 流重(m3/s   |     |       | 60     | 基本租度   |          | の入力  |    | =+ie    | 阿床帽 し (          | n)    | 1         | 200     | - /-  |           |          |         |       |
| 6高指定(左    | 、右) |       |        | 係数 n   |          |      |    | 左任      | 制法面勾配            | 11    | 9999999   | L L     |       | 1         |          | 1.000   |       |
| INTERNO 2 | 168 | ~     | ~      | 0.03   | 座        | 標クリア |    | 192011  | U AND THE REPORT | 13.   | 999999991 | 14      | 1000  | A REAL    | AIR (1)  | -1 77   | 『北変更  |
| AT THE NO | 1   | 0.000 | 4,000  |        | -        |      |    |         |                  |       |           |         |       |           |          |         |       |
| 那断面の      | 2   | 0.000 | 0.300  |        |          | -    |    |         |                  |       |           |         |       |           |          |         | _     |
| 、力は次の     | 3   | 0.300 | 0.000  | 1      |          |      |    |         |                  |       | MCOUT     | - 4.4P  |       |           |          |         |       |
| カ広        | 4   | 3.700 | 0.000  |        |          |      |    |         |                  |       | елцыл:    | -17     |       |           |          |         |       |
| カの場合      | 5   | 4.000 | 0.300  |        |          |      |    | 1       |                  | 1     | 1         | 1       |       | 1         | 1        |         |       |
| ま定形断面     | 6   | 4.000 | 4.000  |        |          |      |    | 1       |                  |       | 1         |         | 1     |           |          |         |       |
| 入力        | 0   |       |        |        |          |      |    | 4       | 8                | 4     | 1         | 1       | 1     | 1         | 1        |         |       |
| D円形計算     | ğ   |       |        | ·      |          | 1 1  |    |         |                  |       |           |         | ***** |           |          |         | 1000  |
| て計算す      | 10  |       |        |        |          |      |    |         |                  |       | 1         | 1       | 1     | 1         |          |         |       |
| 9場合:X1    | 11  |       |        |        |          |      |    | 3       | 1                | 3     | 1         | 1       | 1     | 1         |          |         |       |
|           | 12  |       |        |        |          |      |    |         |                  |       |           |         |       |           |          |         |       |
| ただし図形     | 13  |       |        |        |          |      |    |         | 1                |       |           |         |       | 1         |          |         |       |
| ま表示しま     | 14  |       |        |        |          |      |    | 1       | 1                | 1     | 1         |         | 1     | 1         |          |         |       |
| せん)       | 16  |       |        |        |          |      |    | 8       | 1                | - 8   | 1         | 1       | 8     | 1         |          |         |       |
|           | 17  |       |        |        |          |      |    |         |                  |       |           |         |       |           |          | 2       | 1000  |
|           | 18  |       |        |        |          |      |    | 1       |                  |       | 1         | 1       | 1     | 1         |          |         |       |
|           | 19  |       |        |        |          |      |    | 3       | 1                | 3     | 1         | 1       | 1     | 1         |          |         |       |
|           | 20  |       |        | ļ      |          |      |    |         | i                |       |           |         |       |           |          |         | 1000  |
|           | 21  |       |        |        |          |      |    |         |                  |       |           |         |       | 1         |          |         |       |
|           | 23  |       |        |        |          |      |    | 3       |                  |       | 1         |         |       | 1         |          |         |       |
|           | 24  |       |        |        |          |      | -  | 1       |                  |       | i i       | 1       | 1     | 1         | -        |         |       |
|           | 25  |       |        |        |          |      |    | 1       | -                |       |           |         | -     |           | Garages. | 0       | 4000  |
|           | 25  |       |        | I      |          |      |    | 3       | 1                | 4     | 1         | 12      | 1     | 1         |          |         |       |
|           | 27  |       |        |        |          |      |    |         |                  |       |           |         |       |           |          |         |       |
|           | 28  |       |        |        |          |      | ġ  |         |                  |       |           |         |       |           |          |         | 1.000 |
|           | 29  |       |        |        |          | 0.0  | 00 | 0.500   | 1.000            | 1.500 | 2.000     | 2.500   | 3.000 | 3.300     | 4.000    | 4.500   |       |
|           | 31  |       |        |        |          |      |    |         |                  |       |           |         |       |           | -        | N. MARK |       |
|           | 20  |       |        | 1      |          |      |    |         |                  |       |           |         |       |           |          |         |       |

#### ●堤防高指定について

断面を堤防および提内地まで入力した場合は最深河床から左右それぞれ最も高い標高(左岸 L1、右岸 R1)を堤防高と判断し ます。この位置と異なる位置(例題では左岸をL2に指定)を指定する時に入力します。

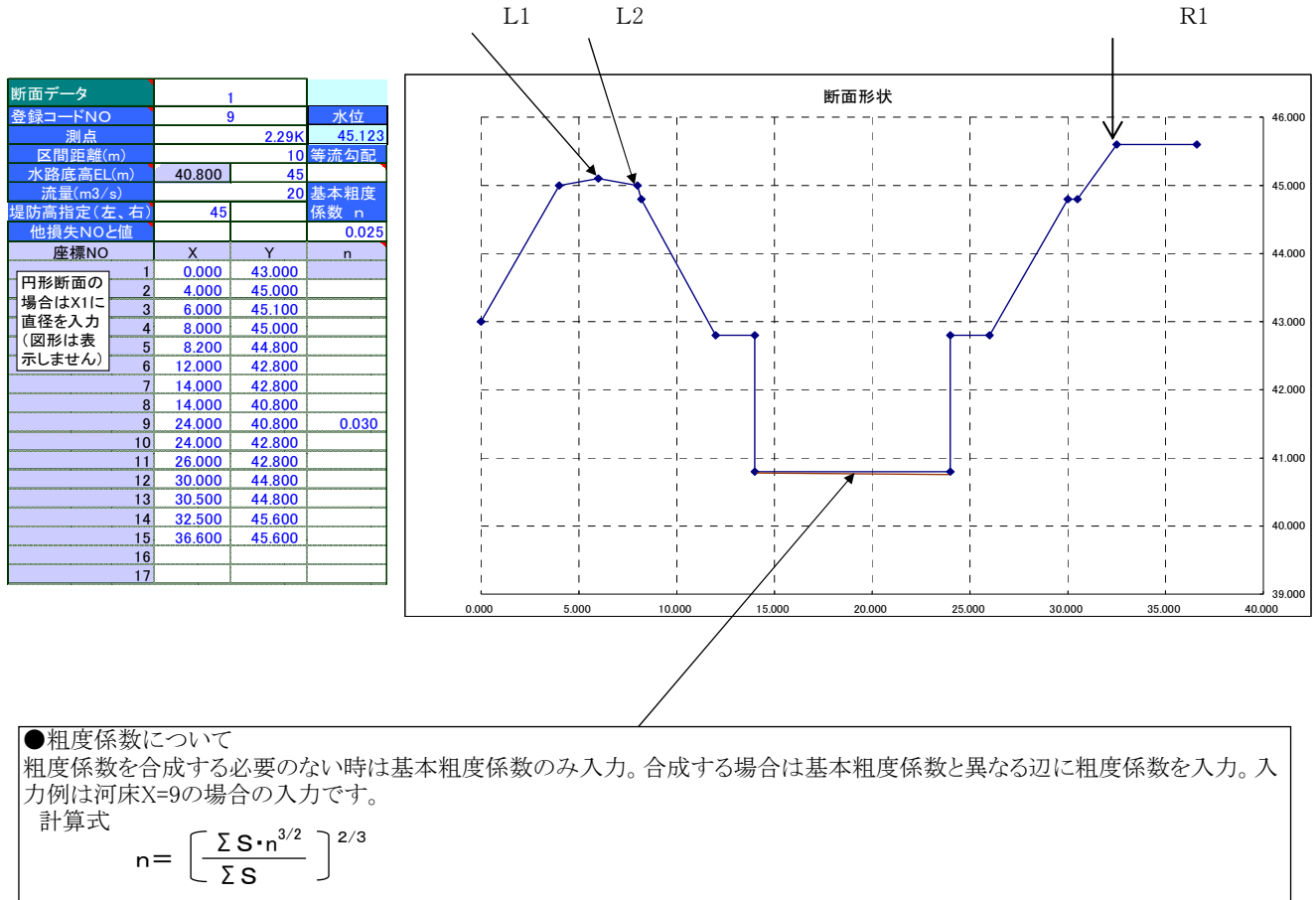

但し、S:辺の長さ n:辺の粗度係数

●水路底高について

最深河床座標を左側セルに表示します。これと異なる値を設定し断面をスライドさせる場合に右側に入力します。

上の例では最深水路高(座標40.8)をEL45.0に指定しています。同じ断面形が連続する場合などは座標を同じにして水路高を入力 することで簡素化できます。

●他損失NOと値についてはメニュー画面の補足説明ボタンを押し計算式を参照ください。(計算式は変更が可能です)

| NO | 式の説明                                                   |
|----|--------------------------------------------------------|
| 1  | hge:漸縮損失=0.2×(V1 <sup>2</sup> /2g-V2 <sup>2</sup> /2g) |
| 2  | hgc:漸拡損失=0.3×(V2 <sup>2</sup> /2g-V1 <sup>2</sup> /2g) |
| 3  | hsc:急縮損失={0.4857-0.4857·(A1/A2)}×V1 <sup>2</sup> /2g   |
| 4  | hse:急拡損失=(1-A2/A1) <sup>2</sup> ×V2 <sup>2</sup> /2g)  |
| 5  | hgk:入力した値(K2)を使う式 例:K2*V2 <sup>2</sup> /2g             |

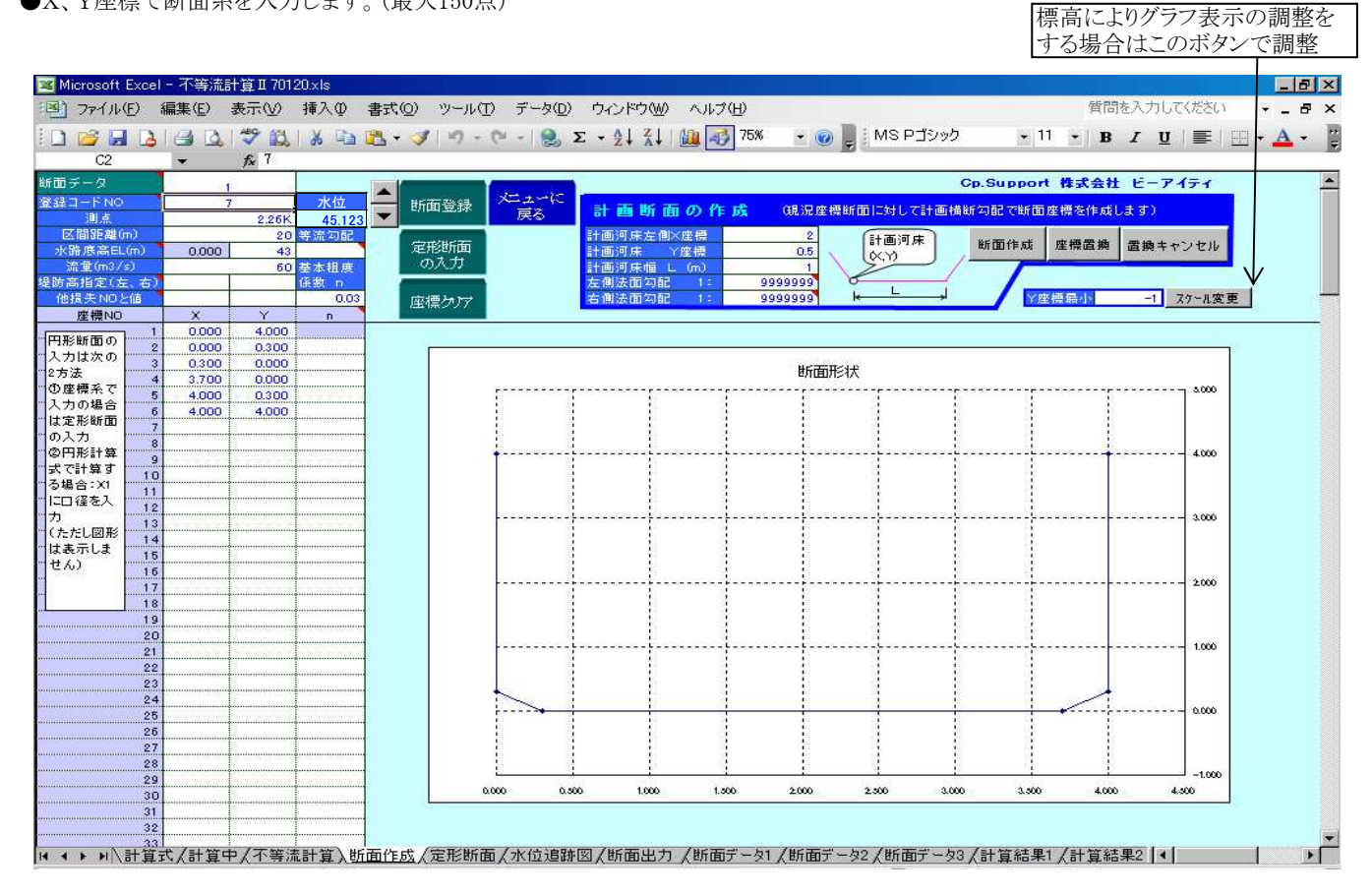

断面データの入力が終了しましたら、必ず断面登録ボタンをおして、登録します。(上のデータはシート断面データ1の7番目に登録されます。

●定形断面の入力

以下のような定形断面の場合、座標入力が容易に行えます。 形状寸法を入力しますとXY座標を表示しますので、座標登録ボタンで断面登録画面に反映します。その他の入力項目を確認し登録します。

注)水路低高は入力しますと標高座標になりますが、入力せずに断面登録画面で水路低高を指定する(右のセル)方が解りやく、断面の入れ替えなどの操作性がよいと思います。

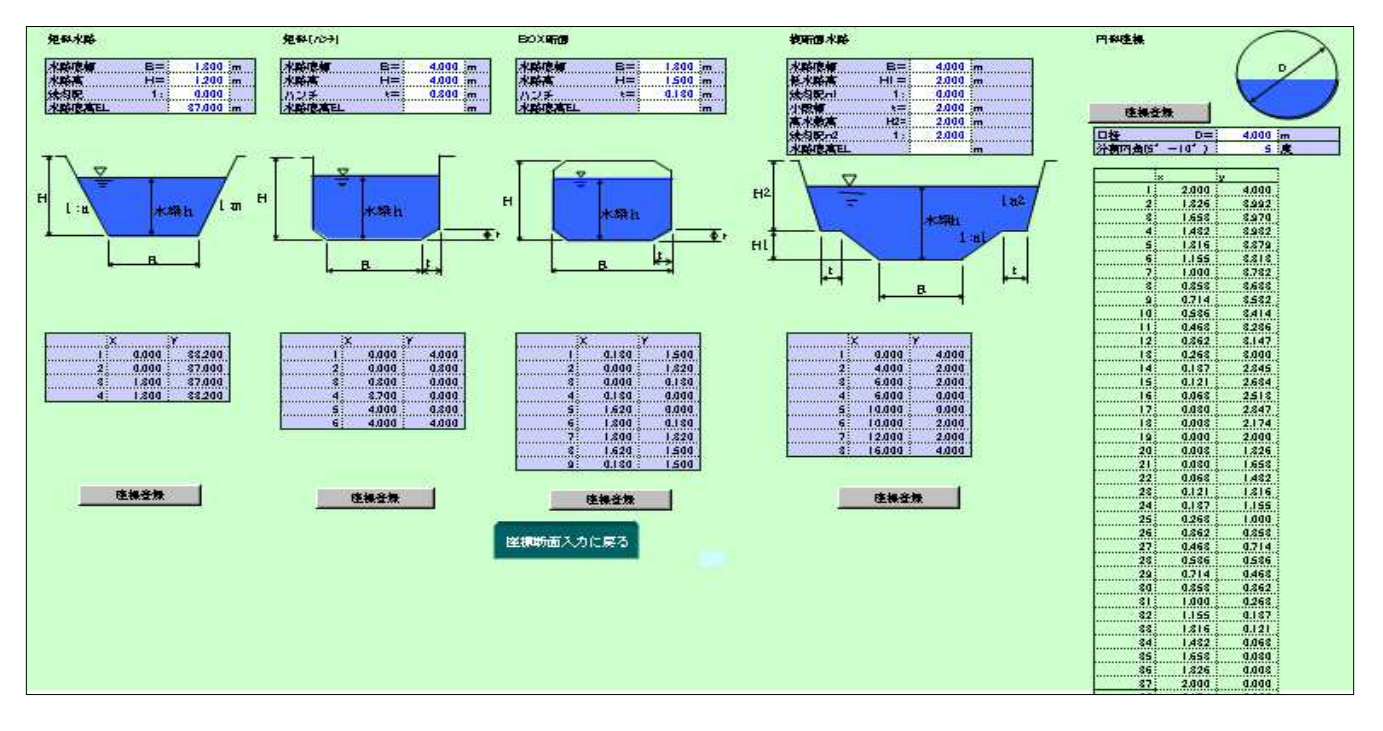

#### (3-2) 直接シートに入力する場合

断面データ1~3のボタンを押しますとそのデータシートを表示しますので各項目を入力してください。 また(3-1)で入力した際もデータシートを確認ください。

| 🖹 M    | licrosoft Exce                                                                                                    | - 不業   | ∰流計算Ⅱ7   | 70120.xls |                  |         |                |                   |                                                                                                    |        |               |             |         |                 |             |                  |                     | _ 8   | X  |
|--------|----------------------------------------------------------------------------------------------------|--------|----------|-----------|------------------|---------|----------------|-------------------|----------------------------------------------------------------------------------------------------|--------|---------------|-------------|---------|-----------------|-------------|------------------|---------------------|-------|----|
| 1      | ファイル( <u>F</u> )                                                                                                    | 編集(E   | ) 表示()   | 2 挿入(     | D) 書式(C          | 2) ツール( | I) データ         | タ( <u>D</u> ) ウイン | /ドウ(₩)                                                                                                    | ヘルプ(日) |               |             |         |                 | 質問          | 問を入力し            | てください               | 5     | ×  |
| in     |                                                                                                    | 14     | 3 29 1   |           | - A 6            | 3 10 -  | CH - 16        | Σ - (             |                                                                                                    | 1 🚮 75 | 5% 🖌 🥡        | MS 📃 🖉      | S Pゴシック | •               | 11 - E      | 3 <i>I</i> U     |                     | - A - | ** |
|        | B10                                                                                                    | -      | fx 0     |           |                  |         | ander ordelens |                   |                                                                                                    |        |               |             |         |                 | 1           | a a <del>a</del> | anazon <del>a</del> |       |    |
|        | A                                                                                                    |        | к        | L         | M                | N       | 0              | P                 | Q                                                                                                    | R      | S             | τ           | U       | ¥               | W           | ×                | Y                   | Z     |    |
|        |                                                                                                    | - 22   |          |           |                  |         |                |                   |                                                                                                    |        | _             |             |         |                 |             |                  |                     |       |    |
| з.     | X=1-~                                                                                                    | 民る     |          | -1        |                  |         | -1             |                   |                                                                                                    | 8-1    |               |             | -1      |                 |             | -1               |                     |       |    |
| 2      | NO                                                                                                    |        | 4        |           |                  | 5       | 7 1000000      |                   | 6                                                                                                    |        |               | 7           | 1       |                 | 8           |                  |                     | 9     |    |
| 3      | <ol> <li>信</li> <li>信</li> <li>E     <li>E     <li>E     <li>E     <li>E     <li>E     <li>E     <li>E     <li>E     <li>E     <li>E     <li>E     <li>E     <li>E     <li>E     <li>E     <li>E     <li>E     <li>E     <li>E     <li>E     <li>E     <li>E     <li>E     </li> <li>E     </li> <li>E     <li>E     </li> <li>E     </li> <li>E     </li> <li>E      </li> <li>E       </li> <li>E      </li> <li>E       </li> <li>E       </li> <li>E        E       E      E      E      E      E      E      E      E      E      E       E     <td colspan="2">点 2.20K</td><td>and into two Red</td><td></td><td>2.22K</td><td>Mr 200 (17) 203</td><td></td><td>2.24K</td><td>Art 200 (m 20</td><td colspan="2">2.26K</td><td>100 100 100 800</td><td></td><td>2.28K</td><td>維法加配</td><td></td><td>-</td></li></li></li></li></li></li></li></li></li></li></li></li></li></li></li></li></li></li></li></li></li></li></li></li></li></ol> |        | 点 2.20K  |           | and into two Red |         | 2.22K          | Mr 200 (17) 203   |                                                                                                    | 2.24K  | Art 200 (m 20 | 2.26K       |         | 100 100 100 800 |             | 2.28K            | 維法加配                |       | -  |
| 4<br>5 | 上にに開いていた。                                                                                                    |        | 0.000    | 36.95     | AT JIL AJ BL     | 0.000   | 37             | SF JIL AUBL       | 0.000                                                                                                    | 39     | Stram Ad BL   | 0.000       | 43      | ST IN AUBL      | 0.000       | 44               | 今加る川に               | 0.000 | -  |
| 6      | 流重(m <sup>*</sup> /                                                                                                    | s)     | 1        | 60        | 基本租度             |         | 60             | 基本租度              | 1                                                                                                    | 60     | 基本租度          |             | 60      | 基本祖度            |             | 60               | 基本租度                |       |    |
| 7      | 堤防高指定()                                                                                                    | 5、右)   | 9        |           | 係数 n             | 1       |                | 係数 n              | <u> </u>                                                                                                    |        | 係数 n          |             | 5       | 係数 n            |             |                  | 係数 n                |       | _  |
| 8      | 他很大的                                                                                                    | 0      | Y        | Y         | 0.03             | Y       | Y              | 0.03              | Y                                                                                                    | Y      | 0.03          | Y           | ×       | 0.03            | Y           | Y                | 0.03                | Y     | -  |
| 10     | ALL 174 190                                                                                                    | 1      | 0.000    | 4.000     |                  | 0.000   | 4.000          |                   | 0.000                                                                                                    | 4.000  |               | 0.000       | 4.000   |                 | 0.000       | 4.000            |                     | 0.000 | -  |
| 11     | 円形断面の                                                                                                    | 2      | 4.000    | 2.000     |                  | 0.000   | 0.300          |                   | 0.000                                                                                                    | 0.300  |               | 0.000       | 0.300   |                 | 0.000       | 0.300            |                     | 0.000 |    |
| 12     | 入力は次の                                                                                                    | 3      | 6.000    | 2.000     |                  | 0.300   | 0.000          |                   | 0.300                                                                                                    | 0.000  |               | 0.300       | 0.000   |                 | 0.300       | 0.000            |                     | 0.300 |    |
| 13     | - C 座 種 系 ア                                                                                                    | 4      | 5.000    | 0.000     |                  | 3.700   | 0.000          |                   | 3.700                                                                                                    | 0.000  |               | 3,700       | 0.000   |                 | 3.700       | 0.000            |                     | 3.700 |    |
| 15     | 入力の場合                                                                                                    | 6      | 10.000   | 2.000     |                  | 4.000   | 4.000          |                   | 4.000                                                                                                    | 4.000  |               | 4.000       | 4.000   |                 | 4.000       | 4.000            |                     | 4.000 |    |
| 16     | は定形断面                                                                                                    | 7      | 12.000   | 2.000     |                  |         |                |                   |                                                                                                    |        |               |             |         |                 |             |                  |                     |       |    |
| 17     | の入力                                                                                                    | 8      | 16.000   | 4.000     |                  |         |                |                   |                                                                                                    |        |               |             |         |                 |             |                  |                     |       |    |
| 18     | 「大で計算す                                                                                                    | 9      |          |           |                  |         |                |                   |                                                                                                    |        |               |             |         | 0000000         |             | 0.0.0.0.0        |                     |       |    |
| 20     | る場合:X1                                                                                                    | 11     |          |           |                  |         |                |                   |                                                                                                    |        |               |             |         |                 | ·····       |                  |                     |       |    |
| 21     | に口径を入                                                                                                    | 12     |          |           |                  |         |                |                   |                                                                                                    |        |               |             |         |                 |             |                  |                     |       |    |
| 22     |                                                                                                    | 13     |          |           |                  |         |                |                   |                                                                                                    |        |               |             |         |                 |             |                  |                     |       |    |
| 23     | (たた)(国形)                                                                                                    | 14     |          |           |                  |         |                |                   |                                                                                                    |        |               |             |         |                 |             |                  |                     |       |    |
| 25     | せん)                                                                                                    | 16     |          |           |                  |         |                |                   |                                                                                                    |        |               |             |         |                 |             |                  |                     |       |    |
| 26     |                                                                                                    | 17     |          |           |                  |         |                |                   |                                                                                                    |        |               |             |         |                 |             |                  |                     |       |    |
| 27     |                                                                                                    | 18     | <u>.</u> |           |                  |         |                |                   |                                                                                                    |        |               |             |         |                 |             |                  |                     |       |    |
| 28     |                                                                                                    | 19     |          |           |                  |         |                |                   |                                                                                                    |        |               |             |         |                 |             |                  |                     |       |    |
| 30     |                                                                                                    | 20     |          |           |                  |         |                |                   |                                                                                                    |        |               | ,           |         |                 |             |                  |                     |       |    |
| 31     |                                                                                                    | 22     |          |           |                  |         |                |                   |                                                                                                    |        |               |             |         |                 |             |                  |                     |       |    |
| 32     |                                                                                                    | 23     | -        |           |                  |         |                |                   |                                                                                                    |        |               |             |         |                 |             |                  |                     |       |    |
| 33     |                                                                                                    | 24     |          |           |                  |         |                |                   |                                                                                                    |        |               |             |         |                 |             |                  |                     |       |    |
| 35     |                                                                                                    | 25     |          |           |                  |         |                |                   |                                                                                                    |        |               |             |         |                 |             |                  |                     |       |    |
| 36     |                                                                                                    | 27     |          |           |                  |         |                |                   |                                                                                                    |        |               |             |         |                 |             |                  |                     |       |    |
| 37     |                                                                                                    | 28     |          |           |                  |         |                |                   |                                                                                                    |        |               |             |         |                 |             |                  |                     |       |    |
| 38     |                                                                                                    | 29     |          |           |                  |         |                |                   |                                                                                                    |        |               |             |         |                 |             |                  |                     |       |    |
| 39     | 1 11 A =1 +++                                                                                                    | -+ /=1 | 空中 / 7   | さ(ホーム かか) |                  |         |                | 白月五 [1] / 40      | (The second second seco | HC 25  |               | - bo /4     | C       | /=1 12 6+       | BH /=1 **** | teol             |                     |       | -  |
| 114 4  | ▶ ▶ / 11首                                                                                                    | TOYNE  | 算中人小言    | 亨加可具,     | 人 电开通111年为)      | 人正形的旧   | 町(小田)          | 运动区 (町            |                                                                                                    | 如旧丁一   | <u> ※1人間田</u> | ) - 1/2 / E | 川田丁一久に  | 入訂具給            | 木「人可具に      | 而未4 4            |                     |       |    |

●等流勾配について

等流水深を検討及び等流流下能力を計算しない場合は入力必要ありません。計算機では前測点の河床との勾配で設定しますが、逆勾配になる場合や等流勾配を別に設定する場合入力してください。

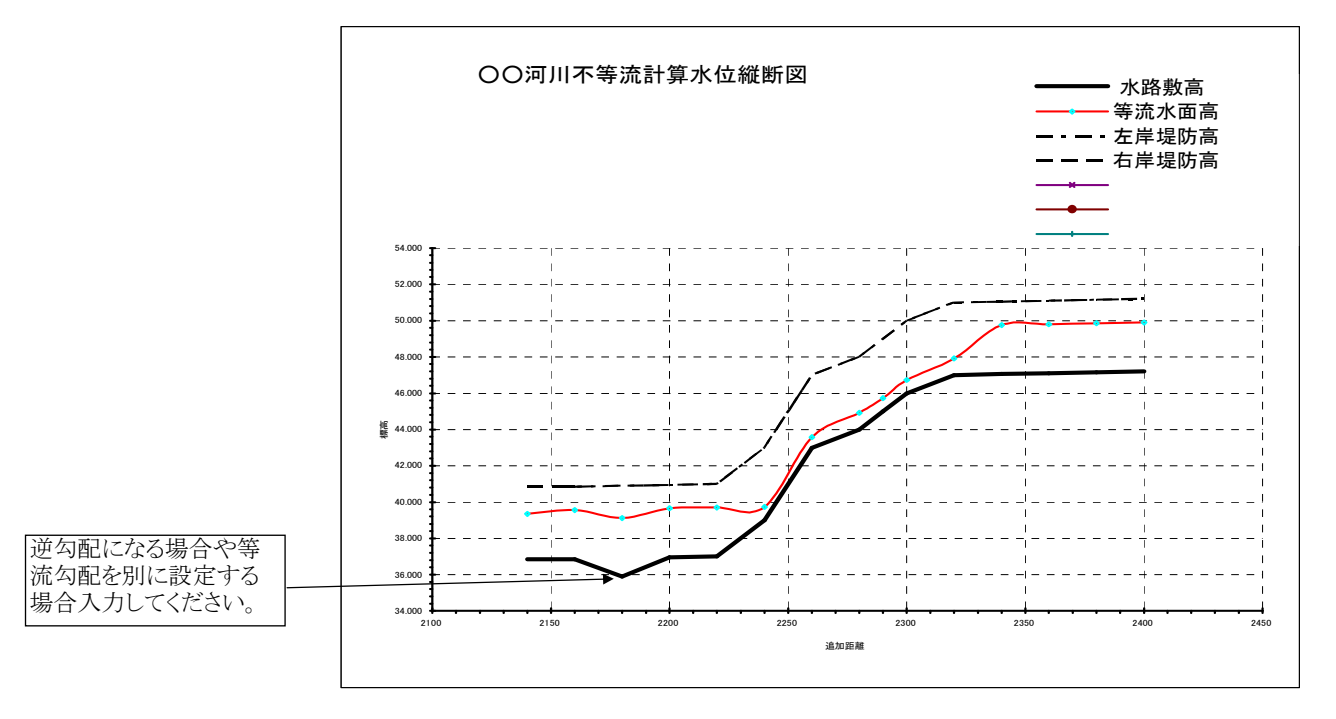

#### (3-3)計画断面の作成

計画河床左側X座標、Y座標および計画河床幅、左右の法勾配を入力すると現在表示断面(青)に対して計画河床幅を設定し 左右の勾配を入力し、断面作成ボタンをおすと自動的に現況断面との交点を計算し計画断面(ピンク)を作成します。 形状を確認し、正しければ座標置き換えボタンを押します。座標置換え後は青色部の現況座標は削除されます。 形状が正しく表示されない場合はキャンセルボタンをおしてください。 法勾配は勾配は上向きを+ 下向きを- 水平の場合は9999999 とします。

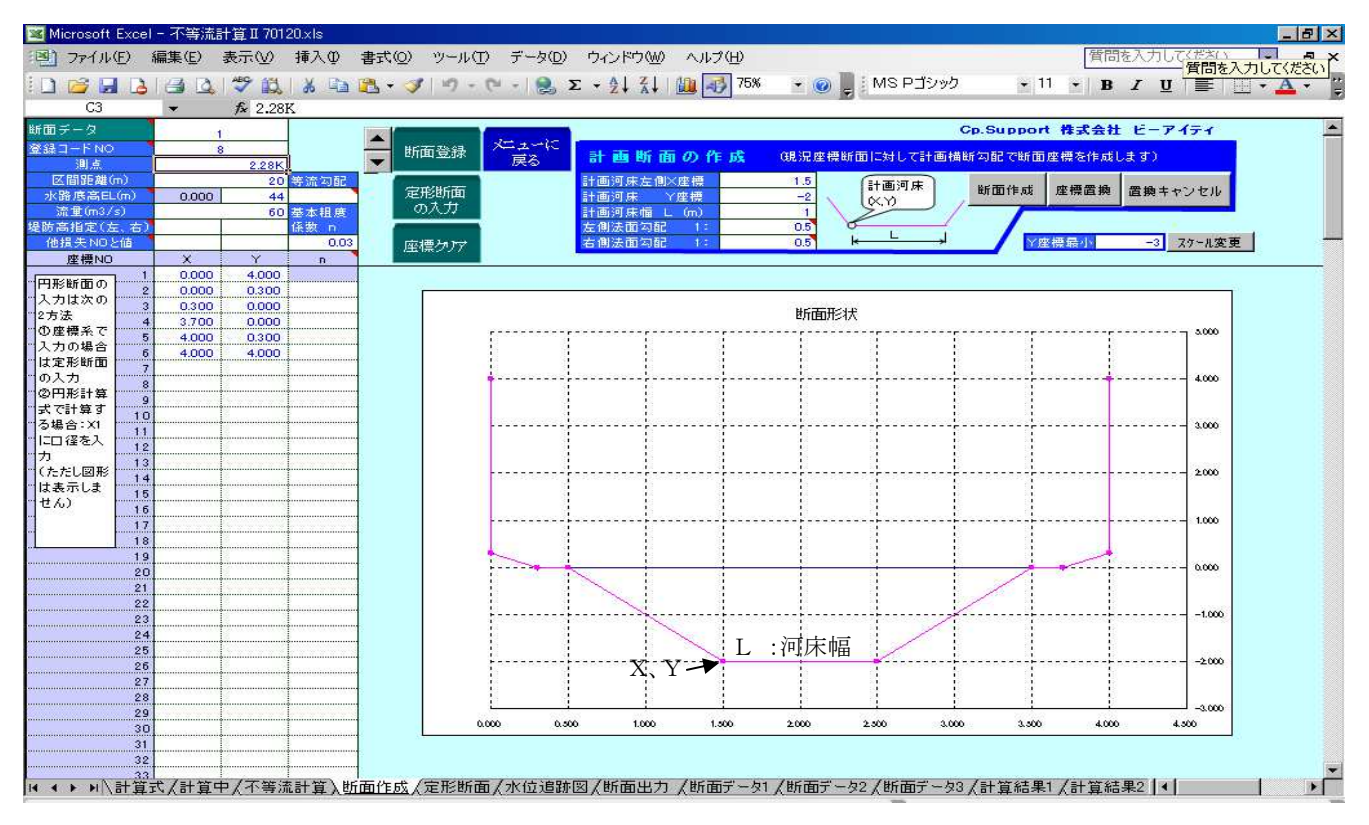

## (4)計算の実行 計算したい区間の開始断面NO 及び 終了断面NOの入力します。

- 始点水位①用: 下流水路の背水の影響がある場合は引継ぎ水位の値を入力します。 影響がなければ、一般的には等流水深、または落差工などの場合は限界水深を標高で入力します。 このプログラムは限界水深より低い水位を入力して計算すると自動的に限界水位を計算するようになっています ので、水路低より少し高い水位を入力すれば限界水深で計算します。
  - ②射流用: 射流計算の始点水位(最上流部)を指定します。最上流部が限界水深(F=1)の場合のみ有効になります。 ①または②を実行して限界水深または常流水深を使用する場合は、空欄にします。 射流状態の等流水深など を指定する場合に入力します。

収束水頭許容誤差は計算式の左辺と右辺のエネルギーの許容誤差で、この誤差以下になった場合に成立したものとみなします。 最大収束回数は計算式の成立する水深を仮定して試算して求めていますが、この仮定回数以下で収束しない場合は解がないもの として処理します。30回程度で十分です。

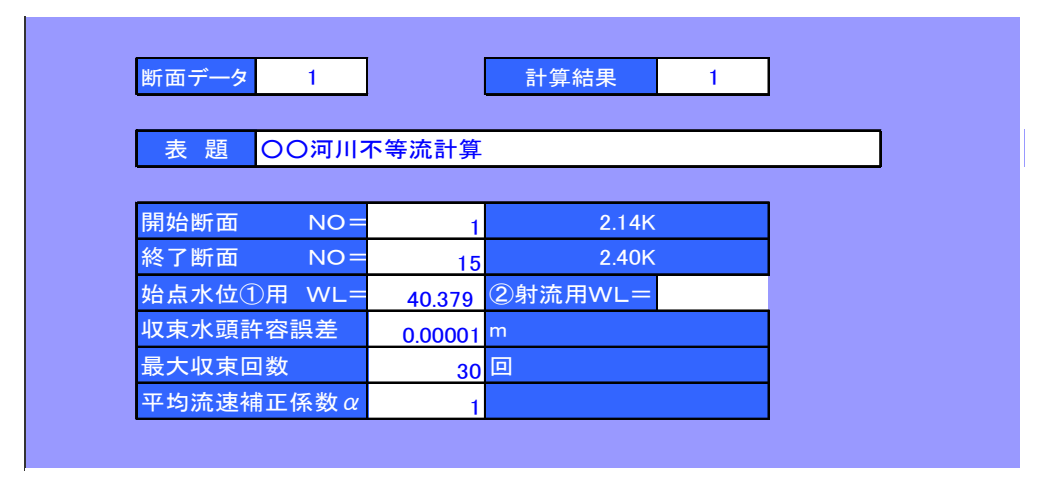

## ●計算開始

このプログラムは不等流状態での常流・射流について水面を追跡することができます。以下に計算手順をしめします。 ①不等流計算(常流)

まず常流状態の計算を行います。常流計算は下流部に水深を与えてベルヌーイの定理により上流水深を求めます。例として図3-1を参照すると平坦部では限界水深より高く上流状態での流れと解ります。急流部では限界水深を示しています。(①の計算は水位エネルギーが収束しない場合は限界水深を設定します。)

射流部が連続していない場合(落差工などで1点だけならOK)は計算終了です。

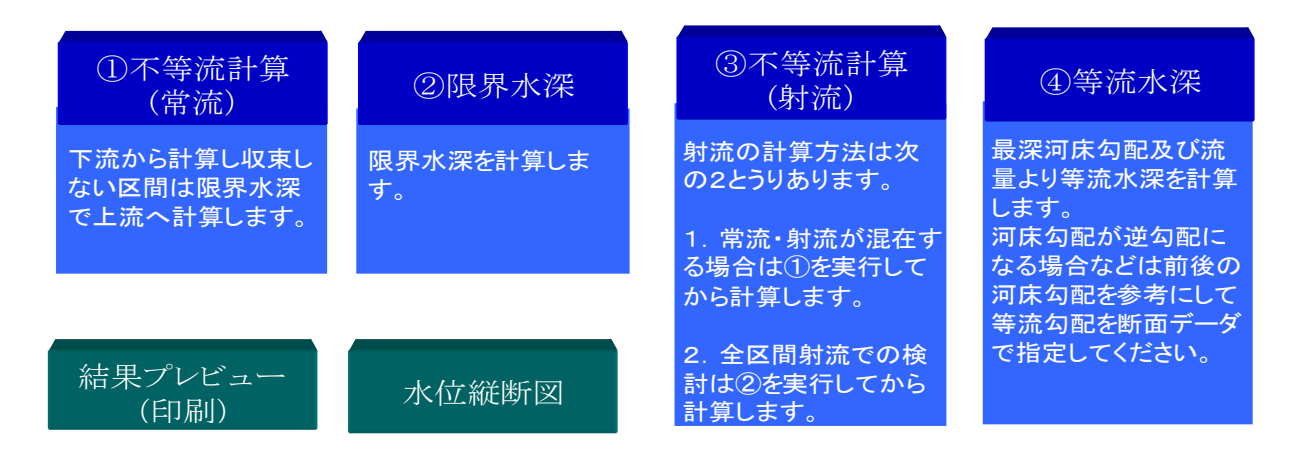

以下の結果はまず②を実行し、結果をグラフに残すため貼付けボタンをおし、メニューに戻って①を実行したものです。 注) ②の限界水深の実行は今回説明のために実行しただけで特に計算する必要はありません。

| Ϋ́ | 、距離の      | つ調整<br>ト    | -     |            |           |          |         |                                                                  |                        | クリア                       | ボタンをおします。<br>                              |
|----|-----------|-------------|-------|------------|-----------|----------|---------|------------------------------------------------------------------|------------------------|---------------------------|--------------------------------------------|
| s  | oft Excel | - 不等流       | 計算Ⅱ7  | 0120.xls   |           |          |         |                                                                  |                        |                           |                                            |
| M  | (ル(匠) 新   | 扁集(E)       | 表示(⊻  | ) 挿入(      | ④ 書式(○    | ) ツーノ    | レエデ     | ータ( <u>D</u> )                                                   | ウィンドウ                  | W NI                      | ★H) 質問を入力してください +                          |
| 2  |           | A 13        | ABC 1 | a k        | Ga (93, + | 3 9      | - 01 -  | . Σ                                                              | + 41 3                 |                           | 🛐 75% 🔹 🍘 📕 MS Pゴシック 🔹 9 🔹 🖪 🖌 👥 🗮 📰 🔹     |
| D  | 6         | -           | fx 0  |            |           |          |         |                                                                  |                        | T                         |                                            |
|    | в         | C           | D     | E          | F         | G        | H       | 1                                                                | 3 /                    | к                         | L M N O P Q R S                            |
|    |           | 内は通         | 宜人力変  | 更してくた      | ສັນ.      |          |         | <ul> <li>一度計算</li> <li>残す場合</li> <li>クリア</li> <li>貼付け</li> </ul> | たい<br>して<br>クリア<br>貼付け | グラフに<br>ます。<br>クリア<br>貼付け | 水位追跡図プレビュー<br>タイトルやスケールなどを<br>自動調整しょうの数年回た |
| 1  | -         |             |       |            | 不等流水面高    | 左岸堤防     | 右岸堤防    | mm + m                                                           |                        |                           | 自動調整した位置的国を<br>表示印刷します。                    |
|    | .84 .55   | HALPINE ARE | ENVER | JP.4532.01 | (常說)      | Ā        | Ā       | RC-37-JPUDK                                                      |                        |                           |                                            |
| 8  |           | (m)         | (     | (m)        | (m)       | (m)      | (m)     | (m)                                                              | (m)                    | (m)                       | Y軸の最小値を入力し図を調整                             |
|    | 2.14K     | 20.000      | 20    | 35,800     | 40.379    | 40.500   | 40.800  | 39.837                                                           |                        |                           | 「細胞小」「「してください。                             |
| 3  | 2.18K     | 20.000      | 40    | 36,900     | 40.459    | 40.900   | 40.900  | 39,737                                                           |                        |                           |                                            |
| 4  | 2.20K     | 20.000      | 50    | 35,950     | 40.515    | 40.950   | 40.950  | 39,787                                                           |                        |                           |                                            |
| 5  | 2.22K     | 20.000      | 80    | 37.000     | 39.855    | 41.000   | 41.000  | 39.865                                                           |                        |                           | 00河川不等流計算水位縦断図 #800万                       |
| 5  | 2.24K     | 20.000      | 100   | 39.000     | 41.865    | 43.000   | 43.000  | 41.885                                                           |                        |                           |                                            |
| 7  | 2.26K     | 20.000      | 120   | 43.000     | 45.885    | 47.000   | 47.000  | 45.865                                                           |                        |                           |                                            |
| 8  | 2.28K     | 20.000      | 140   | 44.000     | 46.865    | 48.000   | 48.000  | 46.865                                                           |                        |                           |                                            |
|    | 2.29K     | 10.000      | 150   | 45.000     | 47.885    | 49.000   | 49.000  | 47.885                                                           |                        |                           |                                            |
| 1  | 2.32K     | 20.000      | 180   | 47.000     | 49.837    | 51.000   | \$1.000 | 49.837                                                           |                        |                           |                                            |
| 2  | 2.34K     | 20.000      | 200   | 47.050     | 50.222    | \$1.050  | \$1.050 | 49.887                                                           |                        |                           |                                            |
| 3  | 2.38K     | 20.000      | 220   | 47.100     | 50.347    | 51.100   | 51.100  | 49,937                                                           |                        |                           |                                            |
| 4  | 2,38K     | 20.000      | 240   | 47,150     | 50.448    | 51,150   | \$1,150 | 49,967                                                           |                        |                           |                                            |
| 5  | 2.40K     | 20.000      | 260   | 47.200     | 50.535    | \$1.200  | \$1.200 | 50.037                                                           |                        |                           |                                            |
| 2  |           |             | ·     |            |           | ļ        |         |                                                                  |                        |                           |                                            |
|    |           | 1           | 1     |            |           | 1        |         |                                                                  |                        |                           |                                            |
|    |           |             |       |            |           | l        |         |                                                                  |                        |                           |                                            |
| Þ  |           |             |       |            |           | ļ        |         |                                                                  |                        |                           | · · · · · · · · · · · · · · · · · · ·      |
|    |           |             |       |            |           |          |         |                                                                  |                        |                           |                                            |
| 2  |           |             |       |            |           |          |         |                                                                  |                        |                           |                                            |
| 4  |           | 1           |       |            | +         | <u> </u> |         |                                                                  |                        |                           |                                            |
|    |           | 1           |       |            | 1         |          |         |                                                                  |                        |                           | Sec.                                       |
| 5  |           | 1           | 1     |            |           | •        |         |                                                                  |                        |                           |                                            |
| 7  |           |             |       |            |           | 1        |         |                                                                  |                        |                           |                                            |
| 3  |           |             |       |            |           | Į        |         |                                                                  |                        |                           | 図4−1常流計算                                   |
| 5  |           |             |       |            |           | ļ        |         |                                                                  |                        |                           |                                            |
| 1  |           |             | 1     |            |           | Ļ        |         |                                                                  |                        |                           |                                            |
| 0  |           | 1           |       |            |           | 1        |         |                                                                  |                        |                           |                                            |

●計算結果プレビュー

結果よりF=1が連続しているため射流域が存在することが解ります。

|         |   |        |                  |       |         |        |              | \            |       |       |        |                |       |                           |       |        |
|---------|---|--------|------------------|-------|---------|--------|--------------|--------------|-------|-------|--------|----------------|-------|---------------------------|-------|--------|
|         |   |        |                  |       |         |        |              | $\backslash$ |       |       |        |                |       |                           |       |        |
|         |   |        |                  |       |         |        |              | $\backslash$ |       |       |        |                |       |                           |       |        |
|         |   |        |                  | 00河川: | 不等流計    | 筫      |              | 7            |       |       |        |                |       |                           |       |        |
| 測       | 点 | 区間距離   | 流重               | 粗度係数  | 流積      | 潤辺     | 径深           | フルード数        | 摩擦損失  | その他の  | Iネルギー  | 流速             | 速度水頭  | 水路敷高                      | 水深    | 水面標高   |
|         |   | 6      | (-2/->           |       | 60      | ~      | <b>(</b> )   |              | 水頭    | 損失水頭  | 標高     | 645            | 0     |                           | (-)   |        |
| 1214K   |   |        | (m3/s)<br>60.000 | 0.025 | 25.61.8 | 19.062 | (m)<br>13440 | 0.559        | 0,000 | 0.000 | 40.659 | (m/s)<br>2349  | 0280  | 36.800                    | 3.579 | 40379  |
| 2 2.16K |   | 20.000 | 60.000           | 0.025 | 25.544  | 19.038 | 1.3417       | 0.561        | 0.046 | 0.000 | 40.705 | 2.349          | 0.281 | 36,850                    | 3.574 | 40.424 |
| 3 2.18K |   | 20.000 | 60.000           | 0.025 | 25.476  | 19.017 | 1.3397       | 0.563        | 0.047 | 0.000 | 40.752 | 2.355          | 0.283 | 36,900                    | 3.569 | 40.469 |
| 4 2.20K |   | 20.000 | 60.000           | 0.025 | 25.41 6 | 18.998 | 1.3378       | 0.565        | 0.047 | 0.000 | 40.799 | 2.361          | 0.284 | 36.950                    | 3.565 | 40.515 |
| 5 2.22K |   | 20.000 | 60.000           | 0.025 | 11.369  | 9.378  | 1.2123       | 1.000        | 0.158 | 0.000 | 41.285 | 5.278          | 1.421 | 37.000                    | 2.865 | 39.865 |
| 5 2.24K |   | 20.000 | 60.000           | 0.025 | 11.369  | 9.378  | 1.2123       | 1.000        | 0.269 | 0.000 | 43.285 | 5.278          | 1.421 | 39.000                    | 2.865 | 41.865 |
| 7 2.26K |   | 20.000 | 60.000           | 0.025 | 11.369  | 9.378  | 1.2123       | 1.000        | 0.269 | 0.000 | 47.286 | 5.278          | 1.421 | 43.000                    | 2.865 | 45.865 |
| 8 2.28K |   | 20.000 | 60.000           | 0.025 | 11.369  | 9.378  | 1.2123       | 1.000        | 0.269 | 0.000 | 48.286 | 5.278          | 1.421 | 44.000                    | 2.865 | 46.865 |
| 9 2.29K |   | 10000  | 50,000           | 0.005 | 11.369  | 9.378  | 1.2123       | 1.000        | 0135  | 0.000 | 49.286 | 5.278          | 1.421 | 45.000                    | 2.805 | 47.865 |
| 10.201  |   | 20000  | 60,000           | 0.025 | 16.002  | 9.378  | 1.2123       | 1.000        | 0.010 | 0.000 | 50,280 | 5.278<br>2.700 | 0.700 | 40.000                    | 2.805 | 48.800 |
| 2.32K   |   | 20000  | 60,000           | 0.025 | 2011.9  | 17.240 | 1 1670       | 0.756        | 0130  | 0.000 | 50.675 | 2 982          | 0454  | 47.050                    | 3172  | 50.222 |
| 3 2.36K |   | 20.000 | 60.000           | 0.025 | 21.092  | 17.579 | 1.1999       | 0.713        | 0.085 | 0.000 | 50,760 | 2.845          | 0.413 | 47.100                    | 3.247 | 50.347 |
| 4 2.38K |   | 20.000 | 60.000           | 0.025 | 21.760  | 17.807 | 1.2220       | 0.686        | 0.076 | 0.000 | 50.836 | 2.757          | 0.388 | 47.150                    | 3.298 | 50.448 |
| 5 2.40K |   | 20.000 | 60.000           | 0.025 | 22.261  | 17.976 | 1.2384       | 0.667        | 0.071 | 0.000 | 50.907 | 2.695          | 0.371 | 47.200                    | 3.336 | 50.536 |
| 5       |   |        |                  |       |         |        |              |              |       |       |        |                |       |                           |       |        |
| 7       |   |        |                  |       |         |        |              | ļ            |       |       |        |                |       |                           |       |        |
| 3       |   |        |                  |       |         |        |              | ļ            |       |       |        |                |       | ļ                         |       |        |
|         |   |        |                  |       |         |        |              |              |       |       |        |                |       |                           |       |        |
| í       |   |        |                  |       |         |        |              |              |       |       |        |                |       |                           |       |        |
| 2       |   | 1      |                  |       |         |        |              | †            |       |       |        |                |       | ••••••••                  |       |        |
| 3       |   | 1      |                  | ····· |         |        |              | 1            |       |       | •      |                |       | •                         |       |        |
| 4       |   |        |                  |       |         |        |              |              |       |       |        |                |       |                           |       |        |
| 5       |   |        |                  |       |         |        |              | ļ            |       |       |        |                |       | ļļ                        |       |        |
| 5       |   |        |                  |       |         |        |              | Ļ            |       |       |        |                |       |                           |       |        |
| 7       |   |        |                  |       |         |        |              | ļ            |       |       |        |                |       | ļļ                        |       |        |
| B       |   |        |                  |       |         |        |              |              |       |       |        |                |       | -                         |       |        |
| :}      |   |        |                  |       |         |        |              |              |       |       |        |                |       |                           |       |        |
|         |   |        |                  |       |         |        |              | <u>+</u>     |       |       |        |                |       | ••••••••••••••••••••••••• |       |        |
|         |   |        |                  |       |         |        |              | 1            |       |       |        |                |       | ••••••••                  |       |        |
| - L     |   |        |                  |       |         |        |              |              |       |       |        |                |       |                           |       | åi     |

③不等流計算(射流)

ケース1.常流と射流が混在する場合

図4-1のように常流と射流が混在する場合は①の実行後③を実行します。射流計算は上流から下流へ計算しますが断面データは そのままでかまいません。計算は上流部の最初に見つかった限界水深をコントロールとして計算を開始し、常流状態の地点まで進 め、これを繰り返して水位を設定します。計算結果図4-2参照

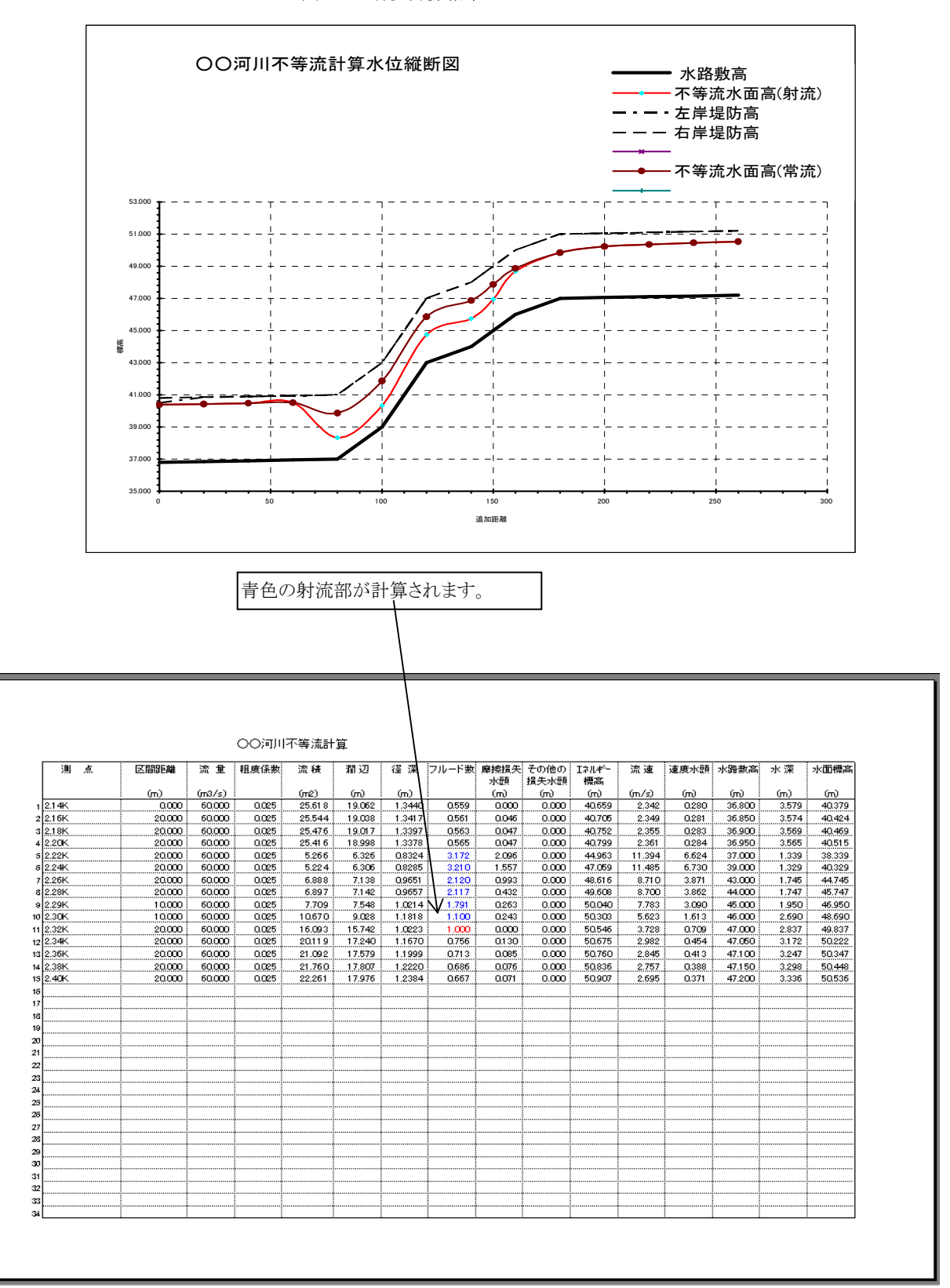

図4-2 射流計算結果

ケース2. 常流と射流が混在しない場合

下流水位に影響されない場合は②で限界水深を計算した後③を実行します。

〇〇河川不等流計算水位縱断図 •水路敷高 •不等流水面高(射流) - 左岸堤防高 右岸堤防高 限界水深 53.000 51.0 49.00 47.00 45.00 施助 43.0 41.00 39.00 37.00 35,000 150 追加距離

図4-3 射流計算結果

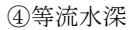

参考資料として等流水深を算出できます。この時の等流勾配は断面の入力参照。

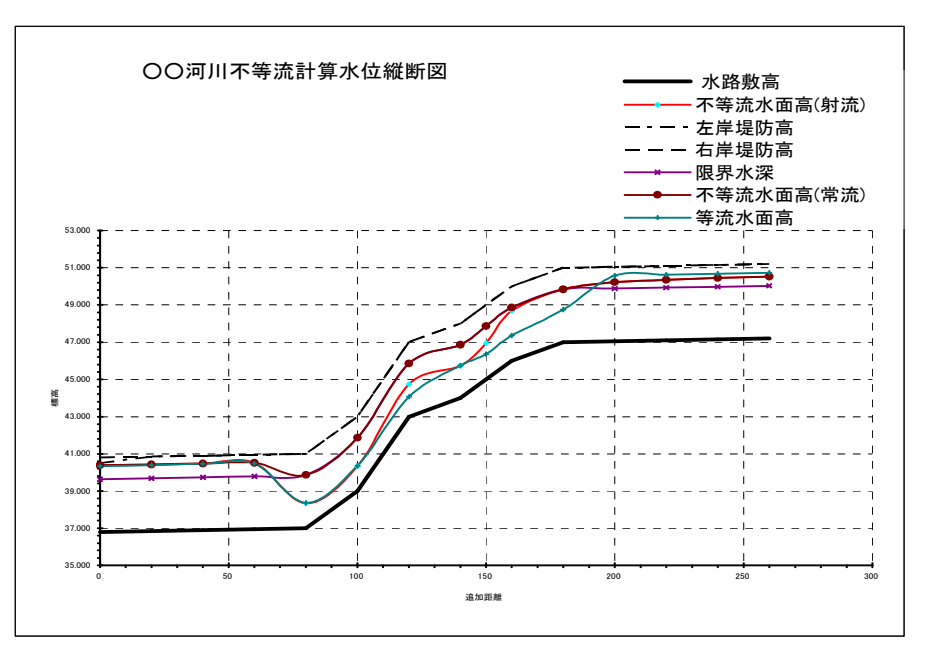

図4-4 等流水深

## 5.等流流下能力計算

設定断面に対して余裕高を指定し、等流流下能力を計算します。 以下はサンプル断面で余裕高を0にした場合と0.6にした場合を計算ものです。

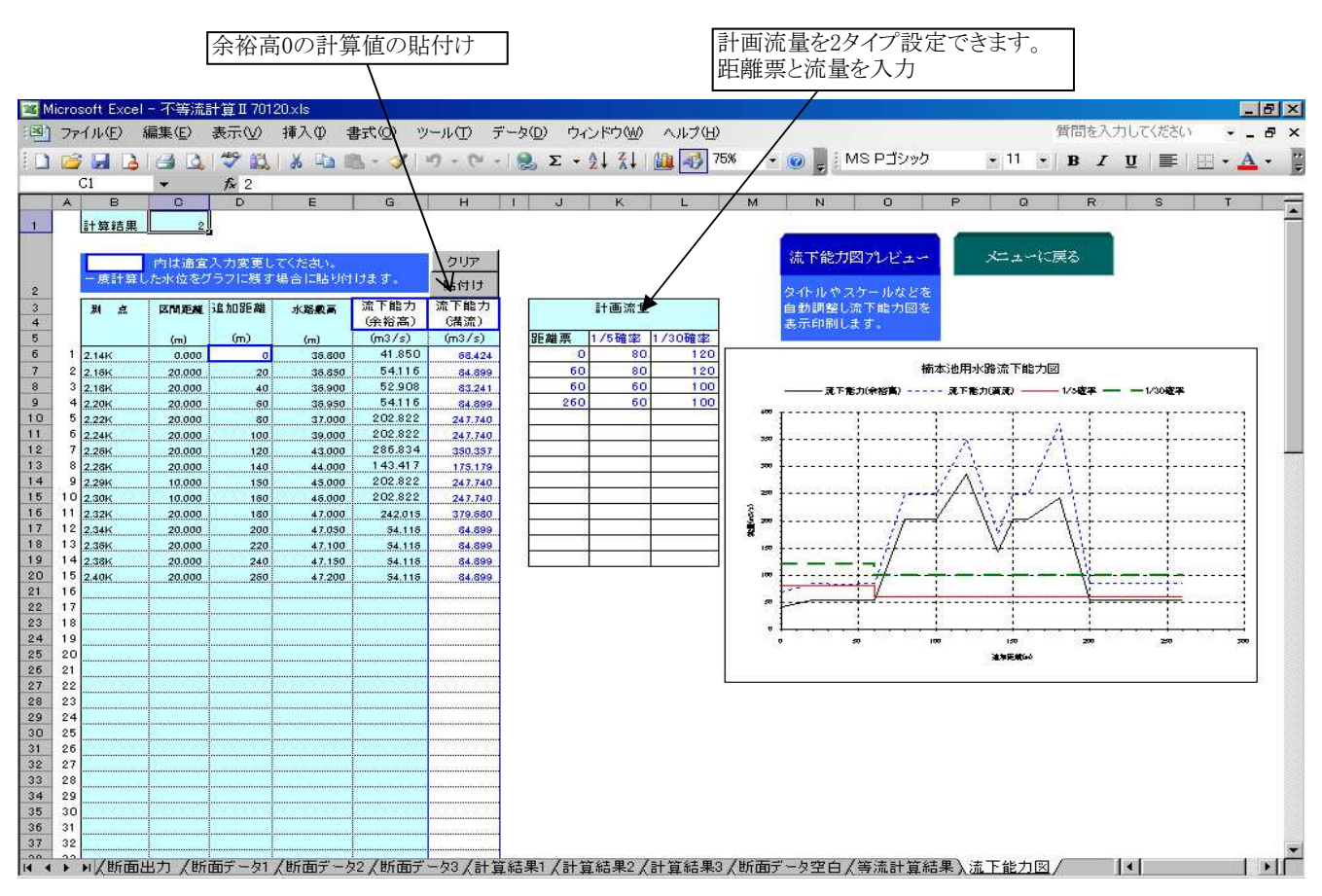

余裕高0.6mの場合の出力例

| 測          | 点 | 区間距離   | 水深    | 流積     | 潤辺     | 径深    | 粗度係数  | 勾配      | 流速     | 流重      | フルード数 | 水路敷高   | 余裕高   | 水面標高   | 堤防高    | 備考 |
|------------|---|--------|-------|--------|--------|-------|-------|---------|--------|---------|-------|--------|-------|--------|--------|----|
|            |   | (m)    | (m)   | (m2)   | ഡ      | സ്    |       |         | (m/s)  | (m3/s)  |       | EL(m)  | സ     | EL(m)  | BL(m)  |    |
| 2.14K      |   | 0.000  | 3.100 | 19.220 | 16.919 | 1.136 | 0.025 | 0.00250 | 2.177  | 41.850  | 0.559 | 36.800 | 0.600 | 39.900 | 40.500 |    |
| 2.16K      |   | 20.000 | 3.400 | 23.120 | 18.261 | 1.266 | 0.025 | 0.00250 | 2.341  | 54,116  | 0.573 | 36.850 | 0.600 | 40.250 | 40.850 |    |
| 2.18K      |   | 20.000 | 3.400 | 23.120 | 18.261 | 1.266 | 0.026 | 0.00250 | 2.288  | 52.908  | 0.561 | 36.900 | 0.600 | 40.300 | 40.900 |    |
| 2.20K      |   | 20.000 | 3.400 | 23.120 | 18.261 | 1.266 | 0.025 | 0.00250 | 2.341  | 54.116  | 0.573 | 36.950 | 0.600 | 40.350 | 40.950 |    |
| 2.22K      |   | 20.000 | 3.400 | 13.510 | 10.449 | 1.293 | 0.025 | 0.10000 | 15.013 | 202.822 | 2.609 | 37.000 | 0.600 | 40.400 | 41.000 |    |
| 2.24K      |   | 20.000 | 3.400 | 13.510 | 10.449 | 1.293 | 0.025 | 0.10000 | 15.013 | 202.822 | 2.609 | 39.000 | 0.600 | 42.400 | 43.000 |    |
| 2.26K      |   | 20.000 | 3.400 | 13.510 | 10.449 | 1.293 | 0.025 | 0.20000 | 21.231 | 286.834 | 3.690 | 43.000 | 0.600 | 46.400 | 47.000 |    |
| 2.28K      |   | 20.000 | 3.400 | 13.510 | 10.449 | 1.293 | 0.025 | 0.05000 | 10.616 | 143.417 | 1.845 | 44.000 | 0.600 | 47.400 | 48.000 |    |
| 2.29K      |   | 10.000 | 3.400 | 13.510 | 10.449 | 1.293 | 0.025 | 0.10000 | 15.013 | 202.822 | 2.609 | 45.000 | 0.600 | 48.400 | 49.000 |    |
| 2.30K      |   | 10.000 | 3.400 | 13.510 | 10.449 | 1.293 | 0.025 | 0.10000 | 15.013 | 202.822 | 2.609 | 46.000 | 0.600 | 49.400 | 50.000 |    |
| 2.32K      |   | 20.000 | 3.400 | 23.120 | 18.261 | 1.266 | 0.025 | 0.05000 | 10.468 | 242.015 | 2.565 | 47.000 | 0.600 | 50.400 | 51.000 |    |
| 2.34K      |   | 20.000 | 3.400 | 23.120 | 18.261 | 1.266 | 0.025 | 0.00250 | 2.341  | 54.116  | 0.573 | 47.050 | 0.600 | 50.450 | 51.050 |    |
| 2.36K      |   | 20.000 | 3.400 | 23.120 | 18.261 | 1.266 | 0.025 | 0.00250 | 2.341  | 54.116  | 0.573 | 47.100 | 0.600 | 50.500 | 51.100 |    |
| 2.38K      |   | 20.000 | 3.400 | 23.120 | 18.261 | 1.266 | 0.025 | 0.00250 | 2.341  | 54.116  | 0.573 | 47.150 | 0.600 | 50.550 | 51.150 |    |
| 2.40K      |   | 20.000 | 3.400 | 23.120 | 18.261 | 1.266 | 0.025 | 0.00250 | 2.341  | 54.116  | 0.573 | 47.200 | 0.600 | 50.600 | 51.200 |    |
| ;          |   |        |       |        |        |       |       |         |        |         |       |        |       |        |        |    |
| 7          |   |        |       |        |        |       |       |         |        |         |       |        |       |        |        |    |
| s          |   |        |       |        |        |       |       |         |        |         |       |        |       |        |        |    |
| ۱ <u></u>  |   |        |       |        |        |       |       |         |        |         |       |        |       |        |        |    |
| ۱ <u></u>  |   |        |       |        |        |       |       |         |        |         | [     |        |       |        |        |    |
| l          |   |        |       |        |        |       |       |         |        |         |       |        |       |        |        |    |
| 2          |   |        |       |        |        |       |       |         |        |         |       |        |       |        |        |    |
| s          |   |        |       |        |        |       |       |         |        |         |       |        |       |        |        |    |
| ۰ <b> </b> |   |        |       |        |        |       |       |         |        |         |       |        |       |        |        |    |
| ;          |   |        |       |        |        |       |       |         |        |         |       |        |       |        |        |    |
| ۶ <b> </b> |   |        |       |        |        |       |       |         |        |         |       |        |       |        |        |    |
| ۲ <b> </b> |   |        |       |        |        |       |       |         |        |         |       |        |       |        |        |    |
| 3          |   |        |       |        |        |       |       |         |        |         |       |        |       |        |        |    |
| ·          |   |        |       |        |        |       | ļ     |         |        | ļ       |       |        |       |        |        |    |
| '¦         |   |        |       |        |        |       |       |         |        |         |       |        |       |        |        |    |
| ·          |   |        |       |        |        |       |       |         |        |         |       |        |       |        |        |    |
| 2          |   |        |       |        |        |       |       |         |        |         |       |        |       |        |        |    |
| s          |   |        |       |        |        |       | ļ     |         |        |         | ļ     |        |       |        |        |    |
| 1          |   | :      |       |        |        |       |       |         |        | :       | :     |        |       |        |        |    |

〇〇河川等流計算

本プログラムでは水面を連続して追跡するため、堤防高を超える断面を左右に仮想点を設けて計算しています。

(1)水位が堤防高を超える場合の断面設定

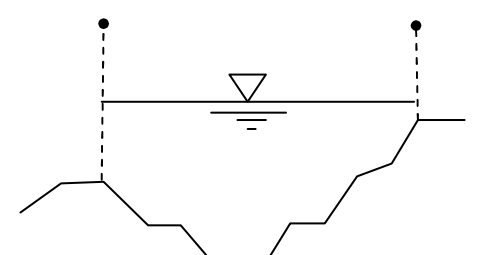

従ってボックス断面や円形断面などの閉塞した断面で不等流及び等流計算を行う場合、水位が天端を超える計算は 圧力管となり開水路ではありませんので結果水位に注意ください。

水位が天端を越えるような場合は座標値を次のように開水路に修正すると連続して計算できます。

(水位が頂版を超える場合、頂版の1辺を取り除いた開水路として水位を算出し計算を自動的に続行します。)

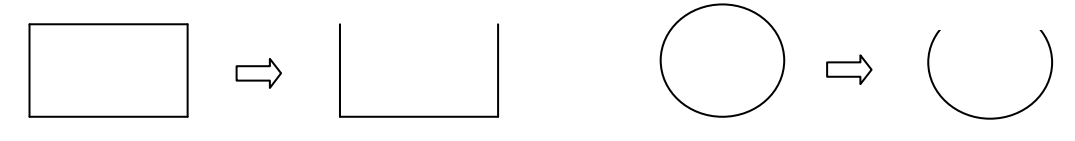

(2) 死水域について

死水域は、河道の水面部分で流れのない場所、あるいは流れがあっても渦状の場所で流量の疎通に関係のない場所をいいます。こうした死水域があると計算水面形に凹凸が生ずるのが普通で、計算水位誤差を生じますので、以下の角度で取り除く必要があります。

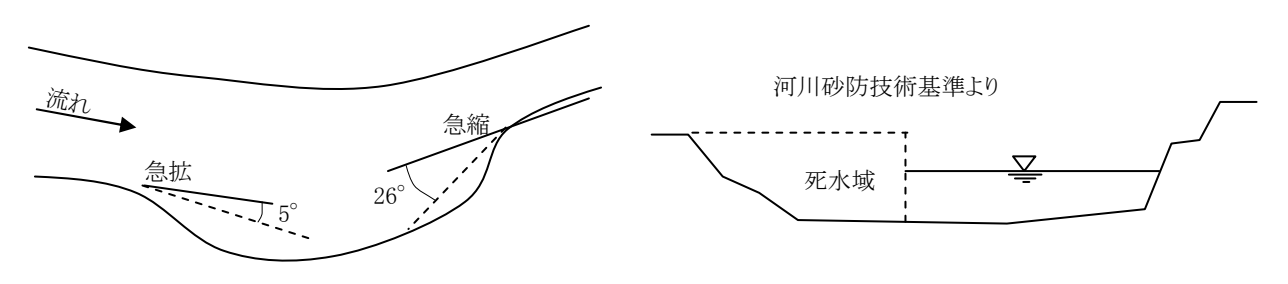

(3)橋脚部の断面設定

橋脚の影響を考慮する場合、水位上昇をドビッソン公式などで計算する場合もありますが、本プログラムでは橋脚断面を そのまま入力して橋脚による断面縮小でロス計算とします。流下計算は2.で説明した水流を分割して計算します。

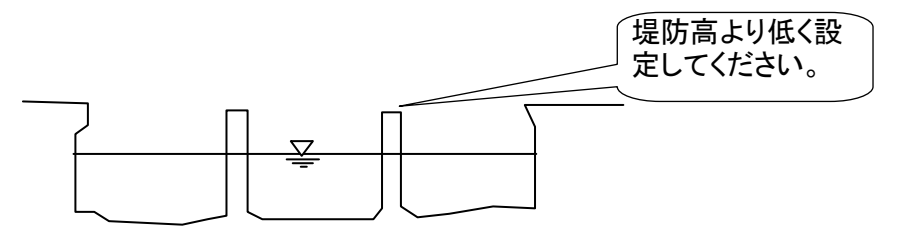